## EMPLOYEE REQUEST FOR TIME OFF

| 1                                                                                                    |                                                                              |
|----------------------------------------------------------------------------------------------------|------------------------------------------------------------------------------|
|                                                                                                    |                                                                              |
| Workforce Ready Admin ×                                                                                                    | · · · · · · · · · · · · · · · · · · ·                                        |
| File Edit View Favorites Tools Help<br>🚖 🗋 http:-www.fredbeans.co 🝺 Suggested Sites 🕖 Web Slice Gallery 😢 Google (4) 🚷 Google Maps 避 Municipal Statistics Tax R 🏮 Helion Technical Support | 🏠 🔻 🔊 👻 🖃 🖶 🔻 Page 🖛 Safety 🕶 Tools 🕶 👰 🐡 ≫                                  |
| Fred Beans Family of Dealerships                                                                                                    | Fred Beans Motors of Doylestown, Inc (Dodge))   Logout Solution 2:37pm (EDT) |
| MYACCOUNT   MYREPORTS   LINKS                                                                                                    | Quick Search                                                                 |
| 1 My Dashboard                                                                                                    |                                                                              |
| MAIN FUN Reset Windows                                                                                                    |                                                                              |
| Start                                                                                                    | * - I *                                                                      |
| In My Dashboard, select<br>My Timekeeping My Pay Open Enrollment                                                                                                    |                                                                              |
| My Saved Reports                                                                                                    | ©                                                                            |
| Show: 🗇 Others' Settings                                                                                                    | A                                                                            |
| Rows 15 • ( ) 2                                                                                                    |                                                                              |
| Report Category Report Name Saved As Name                                                                                                    |                                                                              |
| No Results Returned                                                                                                    |                                                                              |
|                                                                                                    |                                                                              |
| Screen V Romesn                                                                                                    |                                                                              |
| 🚳 📜 🖸 🔼 🔛 🎯 🖳 🔕                                                                                                    | 🖂 🖸 🔯 🛤 🔤 🧊 🔽 🖏 2:36 PM 🔤                                                    |
|                                                                                                    |                                                                              |
| 2                                                                                                    |                                                                              |
|                                                                                                    | _ 0 <mark>_ ×</mark>                                                         |
| 💓 🖉 https://secure.saashr.com/ta/6120773.admin?md=HZD&showAdmin=1&Ext=login&sft=WGWRVTROIW                                                                                                 | ∰ ★ ∰ ×5≜÷Q                                                                  |
| File Edit View Favorites Tools Help                                                                                                    |                                                                              |
| 🌸 🗋 httpwww.fredbeans.co 🕨 Suggested Sites 🗃 Web Slice Gallery <u> </u> Google (4) 🙎 Google Maps 🗿 Municipal Statistics Tax R 🏺 Helion Technical Support                                   |                                                                              |
| Fred Beans Family of Dealerships                                                                                                    | 4:05pm (EDT)                                                                 |
| MY ACCOUNT   MY REPORTS   LINKS                                                                                                    | Quick Search                                                                 |
| My Dashboard                                                                                                    | î                                                                            |
|                                                                                                    |                                                                              |
| Stort                                                                                                    |                                                                              |
| Choose Vacation/Time                                                                                                    | E                                                                            |
| Off Request Open Enrollment                                                                                                    |                                                                              |
| Historical Timesheets                                                                                                    |                                                                              |
|                                                                                                    |                                                                              |
| My Saved Reports                                                                                                    | * -                                                                          |
| Show: Others' Settings                                                                                                    | <b>^</b>                                                                     |
| Rows 13 • 4   > 2                                                                                                    |                                                                              |
| Report Category Report Name Saved As Name                                                                                                    |                                                                              |
| No Results Returned                                                                                                    |                                                                              |
| - Previous 2 Refresh                                                                                                    |                                                                              |
|                                                                                                    | ↔<br>€_100% →                                                                |
| 🚱 🚞 🖸 🧏 🔛 🌈 🧟 😣                                                                                                    | ≓ 🧕 💀 📑 🐨 🕼 👘 4:05 PM 📔                                                      |
|                                                                                                    |                                                                              |

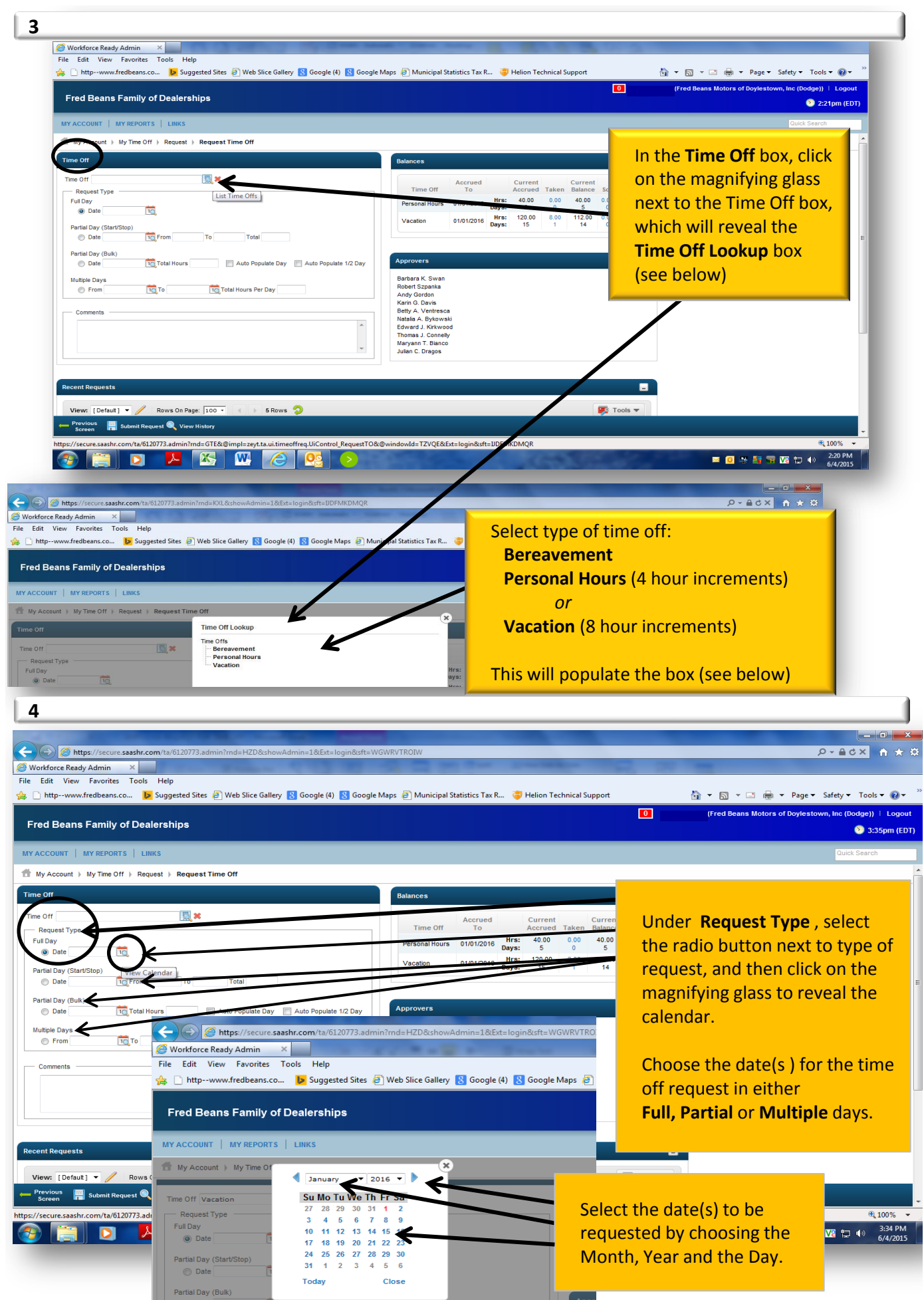

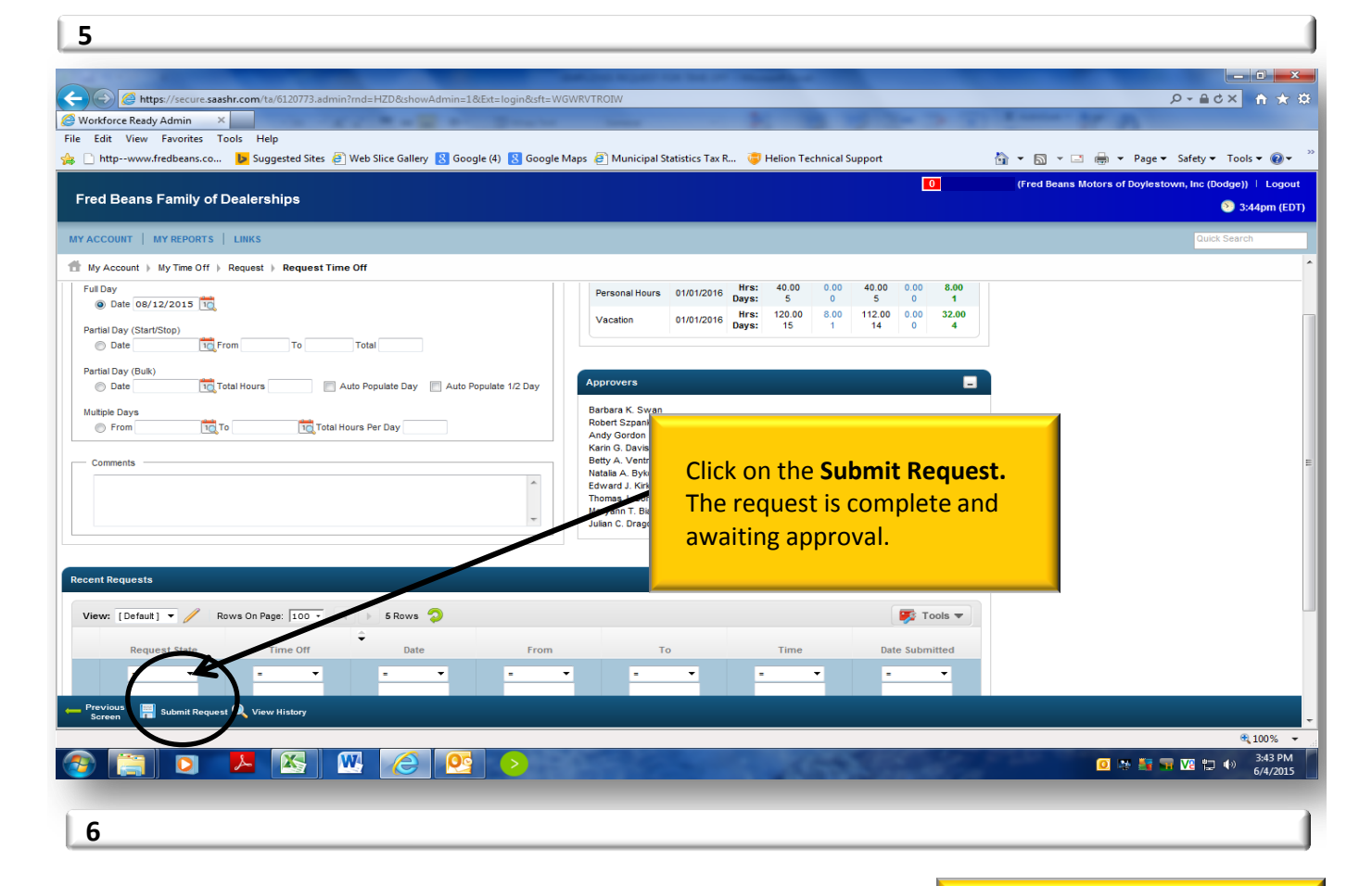

| Integration of the second second | MKDMQR                                                                                                    | In the Balances box, it shows:<br>Accrued Amount<br>Days Taken<br>and the<br>Balance Remaining<br>as well as<br>Days Pending Approval.<br>You may select the blue<br>hyperlink Taken & Scheduled<br>numbers to review the dates<br>used or scheduled since<br>utilizing the Kronos System.<br>The system will not allow<br>requests that exceed the |
|----------------------------------------------------------------------------------------------------|----------------------------------------------------------------------------------------------------|----------------------------------------------------------------------------------------------------|
| Recent Requests                                                                                                    | Tools V                                                                                                    | available time.                                                                                                    |
| Request State Time Off Date From   Image: State Image: State Image: State Image: State Image: State   Image: State Image: State Image: State Image: State Image: State   Image: State Image: State Image: State Image: State Image: State   Image: State Image: State Image: State Image: State Image: State   Image: State Image: State Image: State Image: State Image: State   Image: State Image: State Image: State Image: State Image: State   Image: State Image: State Image: State Image: State Image: State   Image: State Image: State Image: State Image: State Image: State   Image: State Image: State Image: State Image: State Image: State   Image: State Image: State Image: State Image: State Image: State   Image: State Image: State Image: State Image: State Image: State   Image: State Image: State Image: State Image: State Image: State   Image: State Image: State Image: State Image: State Image: State   Image: State Image: State                                                                                                    | To     Time     Date Submitted       -     -     -     -       -     -     -     -     -       -     -     -     -     -     -       -     -     -     -     -     -     -     -     -     -     -     -     -     -     -     -     -     -     -     -     -     -     -     -     -     -     -     -     -     -     -     -     -     -     -     -     -     -     -     -     -     -     -     -     -     -     -     -     -     -     -     -     -     -     -     -     -     -     -     -     -     -     -     -     -     -     -     -     -     -     -     -     -     -     -     -     -     -     -     -     -     -     -     - | the <b>Recent Requests</b> box,<br>nows the status of prior<br>e off requests                                                                                                    |